【一太郎2015編】

よく使う文字飾りを履歴から選んで登録・再利用するマル秘テク

見出しなどの文字に設定する文字サイズや文字色、線は、決まったパターンで使っている 人が多いのではないでしょうか。よく使う文字飾りの組み合わせを登録しておけば、[フ ォント・飾り履歴] パレットから呼び出すだけで、いつもの文字飾りをさっと設定できる ので便利です。

●ツールパレットに [フォント・飾り履歴] パレットを表示する

1. ツールパレットの 🔳 [メニュー] をクリックして、[オプション] を選択します。

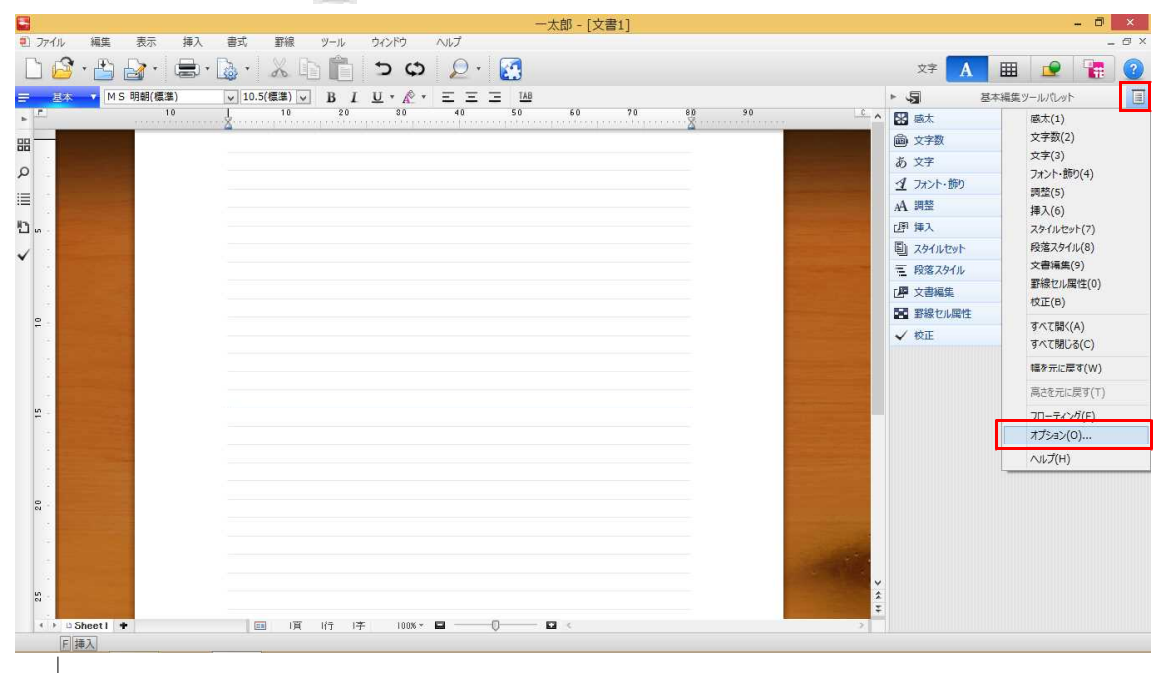

2. [フォント・飾り履歴]を選択して [追加]をクリックします。

| 2 MARTINE                                          | 基本編集 | ~   |                                      |                                                                                                  |
|----------------------------------------------------|------|-----|--------------------------------------|--------------------------------------------------------------------------------------------------|
| 利用中のパレット(P)                                        | )    |     | (〈 j自tn(A)                           | 利用可能なパレット(E)                                                                                     |
| ▲ ふへ<br>画 文字数<br>あ 文字<br>ダ フォント・飾り<br>AA調整<br>正學挿入 |      | , L | <結合( <u>U</u> )<br>解除( <u>C</u> ) >> | <ul> <li>○ 注書引き</li> <li>○ 注書引き</li> <li>○ 文書切替</li> <li>○ フォント・飾り履歴</li> <li>○ コピー履歴</li> </ul> |

 $\downarrow$ 

3. 必要に応じて、位置を移動します。ここでは、[↓] をクリックして、[フォント・飾 り] の下に移動しましょう。移動したら [OK] をクリックします。

| カスタマイズ<br>ツールパレット(T) 基本編集<br>利用ロクリパレット(P) | ¥   |                   | ≨川田示T45+>101 ↓/ E \      |  |
|-------------------------------------------|-----|-------------------|--------------------------|--|
|                                           | ^   | << 追加(A)          | 19/13-9 HE/AV / V / T(E) |  |
| □ □ □ □ □ □ □ □ □ □ □ □ □ □ □ □ □ □ □     |     | < 結合(U)           | ■ 辞書引き                   |  |
| あ 文字                                      |     |                   | 3) 文書切替                  |  |
| ┩ フォント・飾り                                 |     | 解除( <u>C</u> ) >> | 「おコピー履歴                  |  |
| 14 フォント・飾り履歴                              |     |                   |                          |  |
| AA 調整                                     | ~   |                   |                          |  |
|                                           | 1 ¥ |                   |                          |  |
|                                           |     |                   |                          |  |

## $\downarrow$

4. ツールパレットに [フォント・飾り履歴] パレットが表示されます。

|               | 一太郎 - [文書1]                                    |                                                                                                    | - 0 ×     |
|---------------|------------------------------------------------|----------------------------------------------------------------------------------------------------|-----------|
| <b>2</b> ) 77 | イル 編集 表示 挿入 書式 罫線 ツール ウインドウ ヘルプ                |                                                                                                    | - 8 ×     |
|               | 🙆 · 💾 🍙 · 😹 · 🔈 · 🐰 🗈 💼 🗩 🗢 🔎 · 🛃              | x? 🛕 🏢                                                                                                    | 2 🔚 🕐     |
| =             | 送太 ▼ MS明朝(標準) ▼ 10.5(標準) ▼ B I U * № * 三 三 149 | <ul> <li>・</li> <li>・</li></ul> | ツールパレット 🔳 |
| » E           |                                                | - ^ 🔣 感太                                                                                                    | ~         |
| 88            |                                                | 应 文字数                                                                                                    | ~         |
| -             |                                                | あ文字                                                                                                    | ~         |
| Q             |                                                | オ フォント・飾り                                                                                                    | Y         |
|               |                                                | 12 フォント・飾り履歴                                                                                                    | ~         |
| n.            |                                                | (みよく使うフォント・飾り                                                                                                    |           |
| 1             |                                                | ※フォント・飾りの解除                                                                                                    |           |
|               |                                                | ○ フォント・飾り履歴                                                                                                    |           |
| 10            |                                                |                                                                                                    |           |
|               |                                                |                                                                                                    |           |
| -             |                                                |                                                                                                    |           |
|               |                                                |                                                                                                    |           |
|               |                                                | AA 調整                                                                                                    | ¥         |
|               |                                                | 四 挿入                                                                                                    | ~         |
| 15            |                                                | 国 スタイルセット                                                                                                    | ~         |
|               |                                                | 三 段落スタイル                                                                                                    | ~         |
|               |                                                | · 文書編集                                                                                                    | ~         |
|               |                                                | 国  野線 セル 属性                                                                                                    | Y         |
| 20            |                                                | ✔ 校正                                                                                                    | ~         |
| 3             |                                                |                                                                                                    |           |
| 1             |                                                |                                                                                                    |           |
|               |                                                |                                                                                                    |           |
| 52            |                                                | *                                                                                                    |           |
|               |                                                | Ŧ                                                                                                    |           |
| 4             | ▶ □ Sheetl ◆ 回 1頁 1行 1子 100% × ■               |                                                                                                    |           |

## ●よく使うフォントや飾りを登録する

1. 登録したい文字飾りのパターンを設定します。

| 🖬 ——太郎 - [文                                         | :書1 *] - 리 ×                                      |
|-----------------------------------------------------|---------------------------------------------------|
| 11 ファイル 編集 表示 挿入 書式 野線 ツール ウインドウ ヘルプ                | - 6 ×                                             |
|                                                     | X7 🚹 🏛 😰 🚼 🔇                                      |
| <u>≕ 総本 ▼ MS明朝 ▼ 10.5(標準) ▼ B I U ▼ 於 ▼ 三 三 148</u> | <ul> <li>         基本編集ツールパレット         </li> </ul> |
|                                                     | 80 40 🗠 ^ 🔛 感太 🗸 🗸                                |
| 88                                                  | 圖 文字数 🗸 🗸                                         |
| e e                                                 | あ文字・・・                                            |
|                                                     | ✓ フォント・飾り ×                                       |
| ■<br>— <i>十郎 2015 の新機能</i> □                        | 12 フォント・節り履歴 へ                                    |
|                                                     | ● よく使うフォント・飾り                                     |
|                                                     | >> フォント・飾りの解除                                     |
| 41                                                  | ◎ フォント・飾り履歴                                       |
|                                                     |                                                   |
|                                                     |                                                   |
| ● ▲ TOK 2015 の 年 接谷                                 |                                                   |
| ● AIOK 2015 の 新機能                                   |                                                   |
| un -                                                | AA pile                                           |
|                                                     |                                                   |
|                                                     | U 191/172                                         |
|                                                     | □ 関連人91ル ∨                                        |
|                                                     |                                                   |
|                                                     |                                                   |
|                                                     | V KE                                              |
|                                                     |                                                   |
|                                                     |                                                   |
|                                                     | <u>v</u>                                          |
|                                                     | ÷                                                 |
| ・  ・  ら Sheet1 ・                                    | 2                                                 |
| F  範囲  行  挿入  MS明朝,太字 斜体 10.5ホ*イント                  |                                                   |
| $\downarrow$                                        |                                                   |

2. ツールパレットの [フォント・飾り履歴] パレットに、設定した飾りの履歴が表示されます。

| ➡ 一太郎 - [文書1 *]                                                  | - 8 ×                             |
|------------------------------------------------------------------|-----------------------------------|
| 1) ファイル 編集 表示 挿入 書式 野線 ツール ウィンドウ ヘルプ                             | _ 8 ×                             |
|                                                                  | x‡ 🚹 🏛 👱 🚼 📀                      |
| <u>三 赵本 ▼</u> M S 明朝(霍集) ▼ 10.5(霍集) ▼ B I <u>U</u> + № + 三 三 148 | <ul> <li>         ・</li></ul>     |
|                                                                  | ▲ 🖁 感太 🗸 🗸                        |
|                                                                  |                                   |
|                                                                  | あ文字 🌱                             |
|                                                                  | ₫ フォント・飾り 🗸 🗸                     |
| ●一大郎 2015 の 新機能□                                                 | 1 フォント・飾り履歴 へ                     |
|                                                                  | 😕 よく使うフォント・飾り                     |
|                                                                  | ※ フォント・飾りの解除                      |
|                                                                  | ◎ フォント・飾り履歴                       |
|                                                                  | 11 和文:太字 斜体 / 欧文:太字 斜体 / 文字色 / 7> |
| (e_)                                                             |                                   |
| ● ATOK 2015 の 新捗総                                                |                                   |
| ● ATOK 2013 0 利 1 後 拒                                            | A 1848                            |
| 10 ·                                                             | r 🗑 🏥 V                           |
|                                                                  |                                   |
|                                                                  | 三 段友 7点(1). シ                     |
|                                                                  |                                   |
|                                                                  | 副 新線セル属性 ジング                      |
|                                                                  |                                   |
|                                                                  |                                   |
|                                                                  |                                   |
|                                                                  |                                   |
|                                                                  | ×                                 |
|                                                                  | 2                                 |
| (*) □ Sheet1 * 回 1頁 3行 1平 250% ~ ■ → ○ ■ ◆ >                     |                                   |

 $\downarrow$ 

3. 登録したいフォントや飾りを右クリックして、表示されるメニューから [よく使うフ ォント・飾りへ登録]を選択します。

|        | 一太郎 - [文書1 *]                           | - 0 ×                                                                                                    |
|--------|-----------------------------------------|----------------------------------------------------------------------------------------------------|
| • ファイル | 編集 表示 挿入 書式 罫線 ツール ウインドウ ヘルプ            | - @ ×                                                                                                    |
|        | · 💾 🛃 · 🚍 · 📓 · 👗 🛍 💼 🤰 🗘 🖉 🖉 ·         | x7 🚹 🏛 😰 🚼 📀                                                                                                    |
| 三 基本   | ▼ MS明朝 ▼ 10.5(標準) ▼ B I U * 於 * 三 三 148 | <ul> <li>         基本編集ツールパレット         </li> </ul>                                                                                                    |
| •      |                                         | ▲ 感太                                                                                                    |
| 88     |                                         | ◎ 文字数 ~                                                                                                    |
| 0      | F1                                      | あ文字・                                                                                                    |
|        |                                         | ✓ フォント・飾り     ✓     ✓     ✓     ✓     ✓     ✓     ✓     ✓     ✓     ✓     ✓     ✓     ✓     ✓     ✓     ✓     ✓     ✓     ✓     ✓     ✓     ✓     ✓     ✓     ✓     ✓     ✓     ✓     ✓     ✓     ✓     ✓     ✓     ✓     ✓     ✓     ✓     ✓     ✓     ✓     ✓     ✓     ✓     ✓     ✓     ✓     ✓     ✓     ✓     ✓     ✓     ✓     ✓     ✓     ✓     ✓     ✓     ✓     ✓     ✓     ✓     ✓     ✓     ✓     ✓     ✓     ✓     ✓     ✓     ✓     ✓     ✓     ✓     ✓     ✓     ✓     ✓     ✓     ✓     ✓     ✓     ✓     ✓     ✓     ✓     ✓     ✓     ✓     ✓     ✓     ✓     ✓     ✓     ✓     ✓     ✓     ✓     ✓     ✓     ✓     ✓     ✓     ✓     ✓     ✓     ✓     ✓     ✓     ✓     ✓     ✓     ✓     ✓     ✓     ✓     ✓     ✓     ✓     ✓     ✓     ✓     ✓     ✓     ✓     ✓     ✓     ✓     ✓     ✓     ✓     ✓     ✓     ✓     ✓     ✓     ✓     ✓     ✓     ✓     ✓     ✓     ✓     ✓     ✓     ✓     ✓     ✓     ✓     ✓     ✓     ✓     ✓     ✓     ✓     ✓     ✓     ✓     ✓     ✓     ✓     ✓     ✓     ✓     ✓     ✓     ✓     ✓     ✓     ✓     ✓     ✓     ✓     ✓     ✓     ✓     ✓     ✓     ✓     ✓     ✓     ✓     ✓     ✓     ✓     ✓     ✓     ✓     ✓     ✓     ✓     ✓     ✓     ✓     ✓     ✓     ✓     ✓     ✓     ✓     ✓     ✓     ✓     ✓     ✓     ✓     ✓     ✓     ✓     ✓     ✓     ✓     ✓     ✓     ✓     ✓     ✓     ✓     ✓     ✓     ✓     ✓     ✓     ✓     ✓     ✓     ✓     ✓     ✓     ✓     ✓     ✓     ✓     ✓     ✓     ✓     ✓     ✓     ✓     ✓     ✓     ✓     ✓     ✓     ✓     ✓     ✓     ✓     ✓     ✓     ✓     ✓     ✓     ✓     ✓     ✓     ✓     ✓     ✓     ✓     ✓     ✓     ✓     ✓     ✓     ✓     ✓     ✓     ✓     ✓     ✓     ✓     ✓     ✓     ✓     ✓     ✓     ✓     ✓     ✓     ✓     ✓     ✓     ✓     ✓     ✓     ✓     ✓     ✓     ✓     ✓     ✓     ✓     ✓     ✓     ✓     ✓     ✓     ✓     ✓     ✓     ✓     ✓     ✓     ✓     ✓     ✓     ✓     ✓     ✓     ✓     ✓     ✓     ✓     ✓     ✓     ✓     ✓     ✓     ✓     ✓     ✓     ✓     ✓     ✓     ✓     ✓     ✓     ✓     ✓     ✓     ✓     ✓     ✓     ✓     ✓     ✓     ✓ |
|        | ●— <i>大郎 2015 の 新機能</i> □               | 12 フォント・飾り履歴 ヘ                                                                                                    |
| 2      |                                         | 🐵 よく使うフォント・飾り                                                                                                    |
| < ·    |                                         | ※フォント・飾りの解除                                                                                                    |
|        |                                         | ◎ フォント・飾り履歴                                                                                                    |
| 1.00   |                                         | 11 和文:太字 斜体/ 欧文:太字 斜体/ 文字色/ アン<br>た(使うフォント、飾りの教理(X)                                                                                                    |
|        | 4                                       | カーソル位置のフォント・飾りを登録(K)                                                                                                    |
| 1.00   | A TOK 2015 O ST HAA                     | 」<br>」 と 使うフォント・ 節りへ登録 (A)                                                                                                    |
|        | ● ATOK 2015 の 新 ( ) 形                   | 副(D) 副(D)                                                                                                    |
| in -   |                                         | AA 調 ブルジュー表示(R)                                                                                                    |
|        |                                         |                                                                                                    |
| 140    |                                         |                                                                                                    |
|        |                                         | 三 R/2 人91ル · · · · · · · · · · · · · · · · · · ·                                                                                                    |
|        |                                         |                                                                                                    |
|        |                                         |                                                                                                    |
|        |                                         | ▼ txll                                                                                                    |
|        |                                         |                                                                                                    |
|        |                                         |                                                                                                    |
|        |                                         | :                                                                                                    |
|        |                                         | F.                                                                                                    |
| < > D8 | iheetl +                                |                                                                                                    |
| E      | ₹入                                      |                                                                                                    |
| Ļ      |                                         |                                                                                                    |

4. [よく使うフォント・飾り] に文字飾りのパターンが登録されます。

| <b>2</b>             | 一太郎 - [文書1 *]                    |                                | - 0 ×            |
|----------------------|----------------------------------|--------------------------------|------------------|
| 1) ファイル 編集 表示 挿入     | 書式 罫線 ツール ウインドウ ヘルプ              |                                | - 8 ×            |
| 🗋 🗳 • 🏝 🎯 • 🚍 •      | 🖕 · 🐰 🛅 🗂 🗢 🔎 · 🛃                | 文字 🛕 🏢                         | 👱 🔚 📀            |
| <u>☴ 其本 ▼ M S 明朝</u> | ▼ 10.5(標準) ▼ B I U * 於 * 三 三 IAB | ► 3 基本編集 ツー                    | 11/CLar 🗐        |
| ▶ <u>10</u>          | 10 20 80 40 0                    | ▲ 🔛 感太                         | ~                |
| 88                   |                                  |                                | ~                |
|                      |                                  | あ 文字                           | ~                |
| 2                    | <u>v.</u>                        | ₫ フォント・飾り                      | *                |
| E                    | ●一太郎 2015 の新機能□                  | 12 フォント・飾り履歴                   | ^                |
|                      |                                  | ● よく使うフォント・飾り                  |                  |
| ~                    | el.                              | ★ 和义: 太字 斜体 / 欧义:              | 太字 斜体 / 文字色 / アン |
|                      | L.                               | ジョンド・飾り履歴<br>↓ 和文:太字 斜体 / 欧文:: | 太字 斜体 / 文字色 / アン |
|                      | ● ATOK 2015 の新機能                 |                                | 1                |
| un -                 |                                  | AA 調整                          | ~                |
|                      |                                  | 四 挿入                           | *                |
|                      |                                  | 国 スタイルセット                      | ~                |
|                      |                                  | 三 段落スタイル                       | ~                |
|                      |                                  | L 文書編集                         | ~                |
|                      |                                  | 野線セル 属性                        | Y                |
|                      |                                  | ✔ 校正                           | ~                |
|                      |                                  |                                |                  |
|                      |                                  |                                |                  |
|                      |                                  | *                              |                  |
|                      |                                  | Ŧ                              |                  |
| C Sheetl +           | □□                               |                                |                  |

## ●登録した文字飾りを文字に設定する

1. フォントや文字飾りを設定したい文字列を範囲指定し、[フォント・飾り履歴] パレットの [よく使うフォント・飾り] の一覧から、設定したいフォントや飾りをクリックします。

| 🖬 ————————————————————————————————————                                   | 書1 *]               | - 0 ×                                                           |
|--------------------------------------------------------------------------|---------------------|-----------------------------------------------------------------|
| 1) ファイル 編集 表示 挿入 書式 罫線 ツール ウインドウ ヘルプ                                     |                     | _ <i>5</i> ×                                                    |
| 🗋 🗳 · 📇 🋃 · 🚍 · 💁 · 👗 🕼 👘 📁 🗢 🔎 🖉 🛃                                      |                     | X7 🚹 🏛 👱 🚼 🕗                                                    |
| <u>≕ 秋冬 ▼</u> MS明朝(標準) ▼ 10.5(標準) ▼ B I U ▼ 於 ▼ 三 三 148                  |                     | <ul> <li>         ・</li></ul>                                   |
|                                                                          | 80                  | 🔀 感太 🗸 🗸                                                        |
| 8                                                                        |                     | 应 文字数                                                           |
|                                                                          |                     | あ 文字 ~                                                          |
|                                                                          |                     | イ フォント・飾り *                                                     |
| ■ _ + 俳 2015 の 毎 機 能 □ _                                                 |                     | 12 フォント・飾り履歴 へ                                                  |
|                                                                          | 1                   | ◎ よく使うフォント・飾り                                                   |
|                                                                          |                     | フォント・前りの解除                                                      |
|                                                                          |                     | ★ 和文:太字 斜体 / 欧文:太字 斜体 / 文字色 / フン                                |
|                                                                          | かなカナ漢字 123 Alphabet | ●フォント・飾り履歴<br>・● フォント・飾り履歴<br>・● 和立・士字 創体 / 酔立・士字 創体 / 立字角 / 下。 |
| ( <del>*</del>                                                           |                     | P 10X . MT IMM / MX . MT IMM / XTC / //                         |
| - ATOK 2015 の 年 挑社                                                       |                     |                                                                 |
| ● AIOK 2015 の 析 機 能                                                      |                     |                                                                 |
| μ                                                                        |                     | AA INE                                                          |
|                                                                          |                     |                                                                 |
|                                                                          |                     | U 291/10/                                                       |
|                                                                          |                     | 三 段落スタイル ジ                                                      |
|                                                                          |                     | 又習編集 ~                                                          |
|                                                                          |                     | ■ 野縁でル居住 ✓                                                      |
|                                                                          |                     | ✔ 校正 ~                                                          |
|                                                                          |                     |                                                                 |
|                                                                          |                     |                                                                 |
|                                                                          | v                   |                                                                 |
|                                                                          | ÷.                  |                                                                 |
| ◆ ▶ □ Sheet I ◆ 回 1頁 5行 15字 250% ◆ ■ ● ● ● ● ● ● ● ● ● ● ● ● ● ● ● ● ● ● |                     |                                                                 |
| E 範囲 行 挿入                                                                |                     |                                                                 |
| $\downarrow$                                                             |                     |                                                                 |

2. 登録した文字飾りのパターンが設定されます。複数の文字飾りの設定も、一瞬で行えます。

| - 大郎 - [文書1 *]                                    | - 8 ×                                                                                                    |
|---------------------------------------------------|----------------------------------------------------------------------------------------------------|
| ● ファイル 編集 表示 挿入 書式 野線 ソール ウインドウ ヘルブ               | _ 8 ×                                                                                                    |
|                                                   | x7 🗚 🏛 🚅 🚼 🕐                                                                                                    |
| <u>〒 基本 ▼ MS明朝 ▼ 10.5(標準)▼ B I U ペ ペ Ξ Ξ Ξ 14</u> | 基本編集ツールパレット         国                                                                                                    |
|                                                   | 🖌 🛣 藏太 🗸 🗸                                                                                                    |
| 88                                                | ■ 文字数 ~                                                                                                    |
|                                                   | あ文字 🗸                                                                                                    |
|                                                   | 1 フォント・飾り ~                                                                                                    |
| · → 大郎 2015 の新機能回                                 | 12 フォント・飾り履歴 へ                                                                                                    |
|                                                   | ◎ よく使うフォント・飾り                                                                                                    |
|                                                   | ※フォント・飾りの解除                                                                                                    |
|                                                   | ★ 和文:太子 科体/欧文:太子 科体/文子巴///>                                                                                                    |
|                                                   | ◎ フォント・節り履歴<br>(* 和文・大字 組体 / 欧文・大字 組体 / 文字色 / ア)                                                                                                    |
|                                                   |                                                                                                    |
| ATOK 2015 の新機能                                    |                                                                                                    |
| ATOK 2013 VANDER                                  | A 調整 Y                                                                                                    |
| μ -                                               | 「庳 挿入 ・ ・ ・ ・ ・ ・ ・ ・ ・ ・ ・ ・ ・ ・ ・ ・ ・ ・                                                                                                    |
|                                                   | 国 スタイルセット ~                                                                                                    |
|                                                   | 三 段落スタイル ~                                                                                                    |
|                                                   | □● 文書編集 ~                                                                                                    |
|                                                   | 野線セル属性     ダ     ジ     ジ |
|                                                   | ✔ 校正                                                                                                    |
|                                                   |                                                                                                    |
|                                                   |                                                                                                    |
|                                                   |                                                                                                    |
|                                                   | 5                                                                                                    |
| 4 b □ Sheet1 + □ 1 ☐ 5/7 15年 250% - □ □ < >       | 4                                                                                                    |
| F)挿入                                              |                                                                                                    |